# Deleting your account

Deleting your JUNO account is a straightforward process that ensures your data's privacy and security. Follow these steps to permanently remove your account from the platform.

# Steps to delete your account

#### 1. Navigate to your profile

- You can access your profile settings by selecting your avatar at the top right of your screen, whether you're using the JUNO mobile app or the website.
- Upon selection, your **Profile Menu** will appear.
- Select My Information from the Profile Menu.

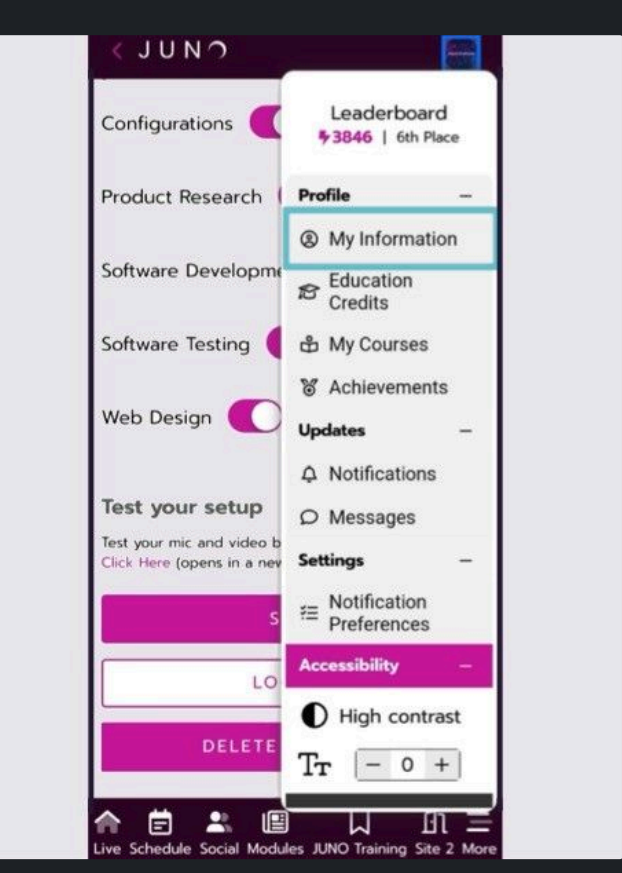

Locating the My Information page.

#### 2. Locate Account Settings on your My Information page

- Scroll down to find the account settings section at the bottom.
  - Look for options related to managing your account.
- 3. Find the Delete Account option
  - Within the account settings, locate the **Delete Account** button.
    - This option is usually located at the bottom of the page.

#### 4. Select the Delete Account button

• Select the Delete Account button to initiate the account deletion process.

#### 5. Confirm deletion

- You will be prompted to confirm your decision to delete your account.
- Choose between Delete Account or Cancel to proceed.

| Configurations                                                                               | Configurations                                           |
|----------------------------------------------------------------------------------------------|----------------------------------------------------------|
| Product Research                                                                             | Product Research                                         |
| Software Development                                                                         | Software Development                                     |
| Software Testing                                                                             | Sc Permanently Delete Account?<br>This cannot be undone. |
| Web Design 🌔                                                                                 | W DELETE ACCOUNT                                         |
| Test your setup                                                                              | Te CANCEL                                                |
| Test your mic and video by visiting our testing page.<br>Click Here (opens in a new window). |                                                          |
| SAVE                                                                                         | SAVE                                                     |
| LOGOUT                                                                                       | LOGOUT                                                   |
| DELETE ACCOUNT                                                                               | DELETE ACCOUNT.                                          |

Deleting and confirming the deletion of an account.

1 Deleting your account cannot be undone.

#### 6. Completion and rerouting

- Upon confirming your decision to delete your account, the page will reroute you to the home page.
- From here, you can log in again or create a new account.

### Result

After following these steps, your JUNO account will be permanently deleted. You'll no longer have access to your account information, and your profile will be removed from the platform.

## Additional tips

- · Before deleting your account, ensure you've saved any important data or information associated with your account.
- Consider any potential implications of deleting your account, such as losing access to saved content or community interactions.
- Contact your site administrator for assistance if you're experiencing difficulties or have questions about the account deletion process.